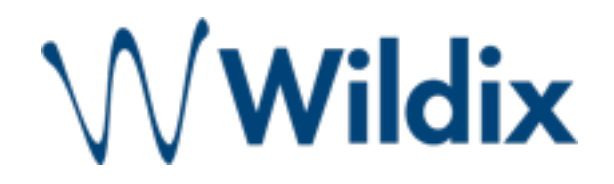

# Guida rapida Wildix CTIconnect Mobile APP per iPhone / iPod Touch

## Indice

| С | Come configurare e utilizzare l'APP CTIconnect iOS |    |
|---|----------------------------------------------------|----|
|   | Nota tecnica                                       | 3  |
|   | Inserimento parametri PBX e CTIconnect             | 3  |
|   | Impostazioni                                       | 4  |
|   | Configurazione della rubrica                       | 5  |
|   | Tastierino                                         | 8  |
|   | Chiamata da Tastierino                             | 8  |
|   | Note                                               | 8  |
|   | Contatti                                           | 9  |
|   | Chat da Contatti                                   | 9  |
|   | Chiamata da Contatti                               | 9  |
|   | Cronologia                                         | 10 |
|   | Colleghi                                           | 11 |
|   | Chat                                               | 11 |
|   | Chiamata                                           | 12 |
|   | Post-it                                            | 12 |
|   |                                                    |    |

## Come configurare e utilizzare l'APP CTIconnect iOS

### Nota tecnica

#### NB: L'applicazione è compatibile solo con WMS3.0

Per il corretto funzionamento dell'applicazione è necessario essere in possesso di un PBX Wildix raggiungibile su un indirizzo IP Pubblico tramite le porte:

#### TCP 80 e TCP 5060

RTP come indicato dalle impostazioni della WMS (nel menu Impostazioni -> PBX -> SIP-RTP) dalla prima all'ultima porta RTP

In caso di non corretto funzionamento, vi invitiamo a contattare l'amministratore del sistema.

#### Inserimento parametri PBX e CTIconnect

Avviare **CTIconnect iOS** e inserire i parametri richiesti:

• Wildix PBX:

indirizzo IP o nome host pubblico del sistema Wildix

• Login:

login dell'utente per l'accesso a CTI Connect PRO

• Password:

password dell'utente per l'accesso a CTI Connect PRO

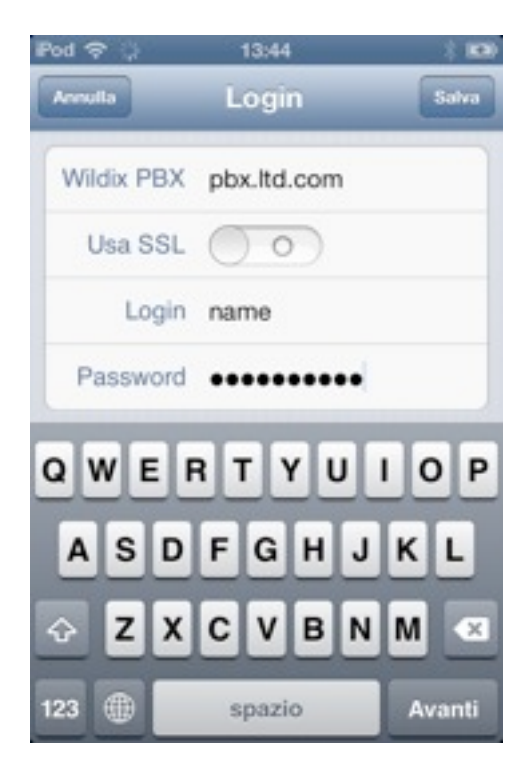

#### Impostazioni

Selezionare "Impostazioni" nel menu. E' possibile: cambiare lo stato della presence, impostare il messaggio di stato, impostare i propri dati personali e le preferenze per le chiamate in entrata

| igin<br>> |
|-----------|
| >         |
|           |
|           |
| >         |
| >         |
|           |

- Selezionare "Profilo utente" per poter cambiare i propri dati personali: l'indirizzo email, il numero cellulare, la password
- Selezionare "Funzionalità" per accedere alle preferenze delle chiamate
- Premere "Fatto" per applicare le modificazioni, premere "Indietro" per tornare al menu precedente

| icarica  | Impostazioni    | Login  |
|----------|-----------------|--------|
| Indietro | Profilo utente  | Fatto  |
| Informa  | zioni personali |        |
| Email"   | elena.komilova@ | wild 🔘 |
| Mobile   | +38067          | 0      |
| Prefisso |                 |        |
| Cambia   | la password     |        |
| Attuale  | password        |        |
| Nuova    | password        |        |
| <b></b>  |                 | 14     |

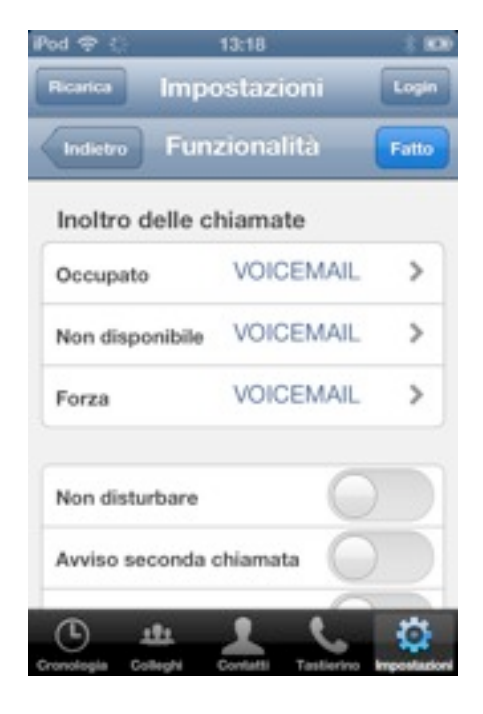

## Configurazione della rubrica

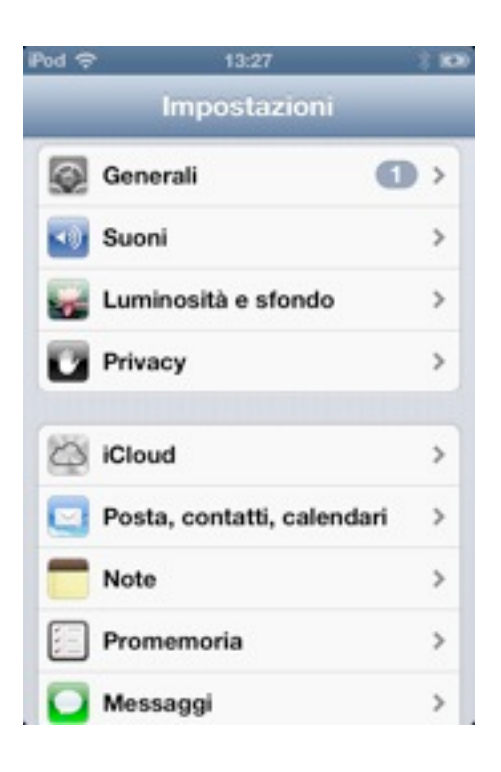

1. Aprire il menu "Impostazioni" dell'iPhone -> "Posta, contatti, calendari"

| Pod 🗢        | 13:28      |            | 100 |
|--------------|------------|------------|-----|
| Impostazioni | Posta, con | tatti, cal |     |
| Account      |            |            |     |
| Contatti     | nini:      |            | >   |
| Contatti     | nini       |            | >   |
| Aggiungi     | account    |            | >   |
| Scarica n    | uovi dati  | Push       | >   |
| Mail         |            |            |     |
| Mostra       | 50 messag  | gi recenti | >   |
| Anteprima    |            | 2 linee    | >   |
|              |            | 00         |     |

2. Scegliere "Aggiungi account"

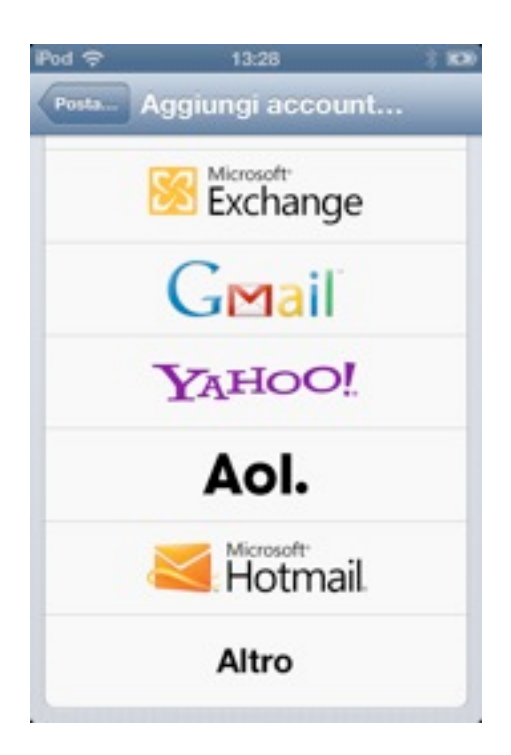

#### 3. Scegliere "Altro"

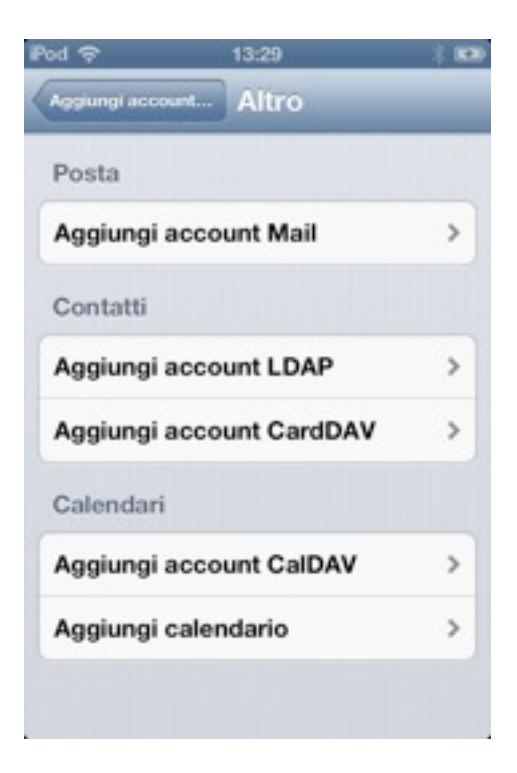

4. Scegliere "Aggiungi account CardDAV"

| 13:30                        | 3 100                                                                                     |
|------------------------------|-------------------------------------------------------------------------------------------|
| CardDAV                      | Successivo                                                                                |
| pbx.ltd.com                  |                                                                                           |
| te nome                      |                                                                                           |
| •••••                        |                                                                                           |
| Nome aziend                  | ta a                                                                                      |
| F G H G<br>C V B I<br>spazio | I O P<br>J K L<br>N M «                                                                   |
|                              | CardDAV<br>pbx.ltd.com<br>te nome<br>Nome aziend<br>R T Y U<br>F G H<br>C V B I<br>spazio |

5. Inserire nome del Server - Nome utente - Password - Descrizione

| od ବ ୍<br>୯ | 13:26<br>Gruppi       | Fine |
|-------------|-----------------------|------|
| N           | Aostra tutti i contat | ti   |
| -           | .965                  |      |
| Tutti 🐖     | sor topon)            |      |
| Colleag     | ues                   |      |
| Default     |                       |      |
| -           | i                     |      |
| Tutti       |                       |      |
| Colleag     | ues                   | ~    |
| FR-Part     | ners                  |      |

6. Vai in Contatti, in pochi minuti saranno

disponibili i tuoi contatti del CTI Connect PRO

## **Tastierino**

#### Chiamata da Tastierino

Nel menu "**Tastierino**" è possibile scegliere di effettuare chiamate con il **client SIP**\* o tramite **Callback**\*\* (servizio Mobility).

E' possibile scegliere la tipologia della chiamata attraverso il tasto VoIP / GSM.

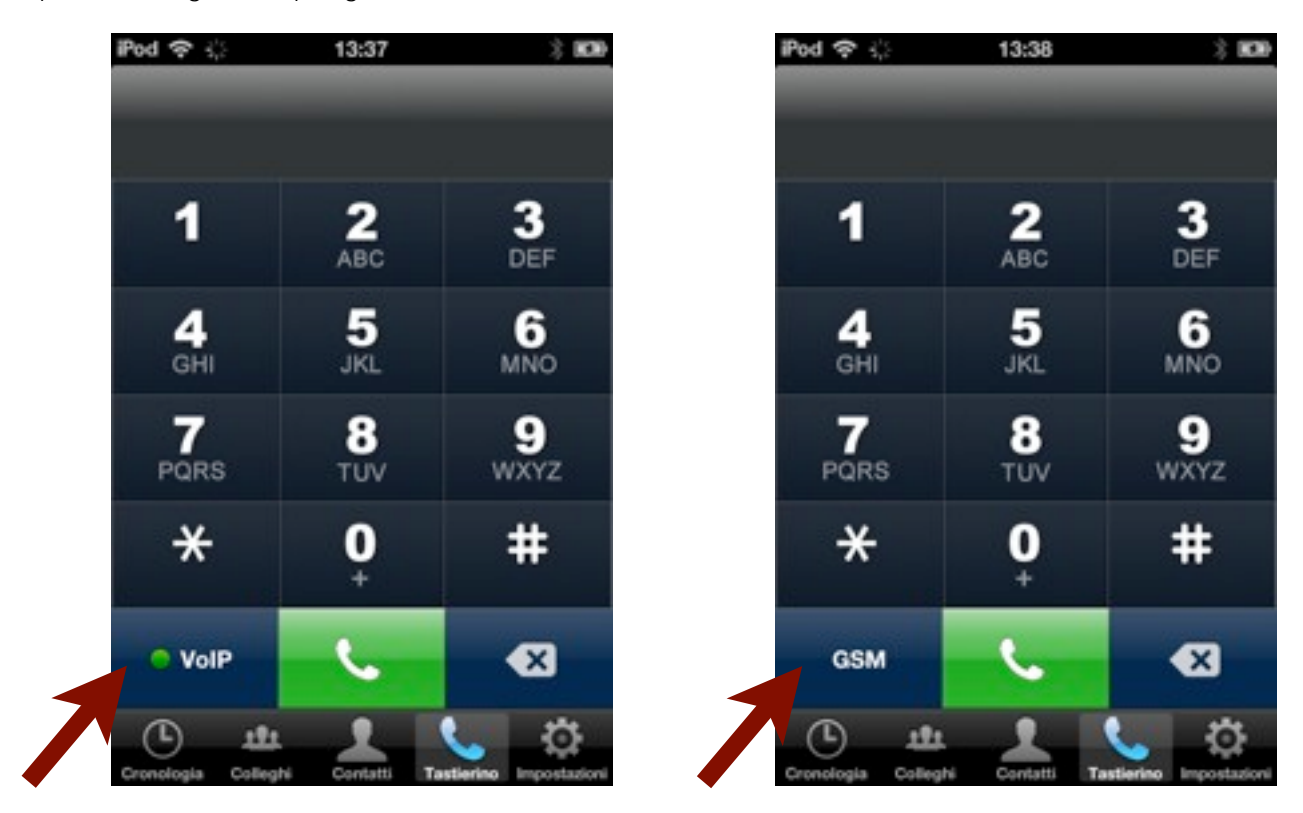

#### Note

\* Alcuni operatori 3G bloccano il traffico dei pacchetti SIP e, di conseguenza, l'audio VoIP.

\*\* con **Callback** è possibile effettuare una conversazione senza costi di chiamata, tramite callback da parte del PBX Wildix.

## Contatti

Il menu "**Contatti**" permette di visualizzare i propri contatti, effettuare una chiamata e iniziare una chat. Selezionare il contatto desiderato per visualizzare i numeri telefonici e l'indirizzo email.

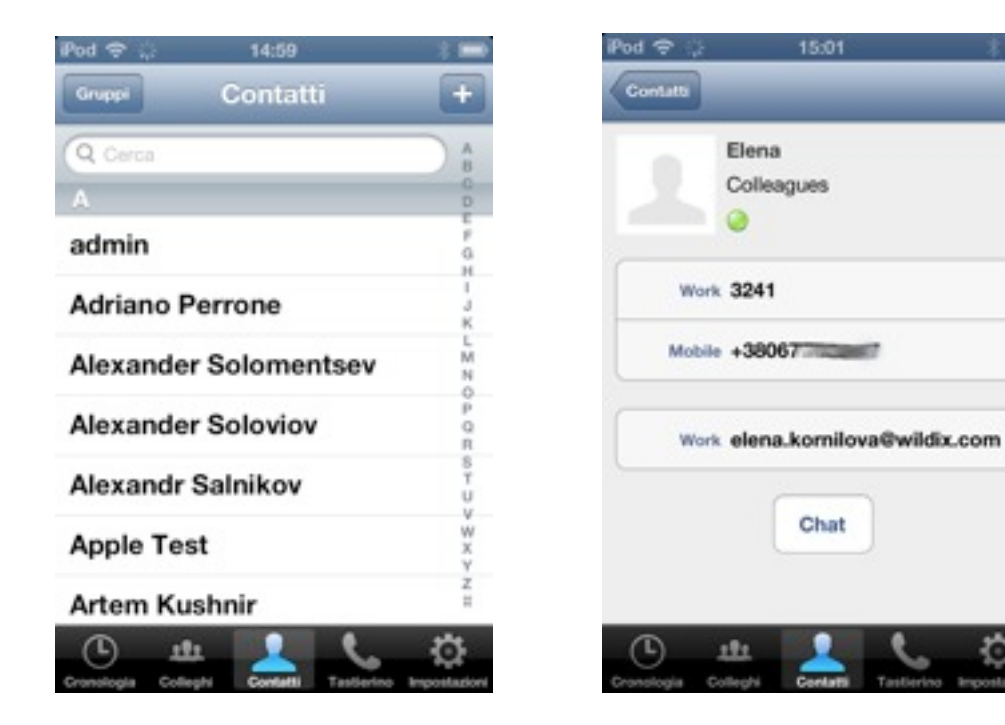

#### Chat da Contatti

Premere il tasto "Chat" per iniziare una chat con l'utente selezionato

#### Chiamata da Contatti

Selezionare il numero telefonico del contatto che si desidera chiamare e scegliere la modalità **VoIP SIP** oppure **Mobility** (servizio **Callback** su rete GSM).

| iPod 🗢 🔆            | 15:01               | * 🖿 |  |
|---------------------|---------------------|-----|--|
| Contatti            |                     |     |  |
| 1                   | Elena<br>Colleagues |     |  |
| Work                | 3241                |     |  |
| Mobile              | +38067              |     |  |
|                     | Chiama              |     |  |
| Via mobility +38067 |                     |     |  |
| Via                 | /oIP +380677        |     |  |
| Cronologia C        | Annulla             |     |  |

## Cronologia

Il menu "Cronologia" permette di visualizzare la cronologia chiamate e di effettuare le chiamate.

Selezionando il contatto viene iniziata una chiamata.

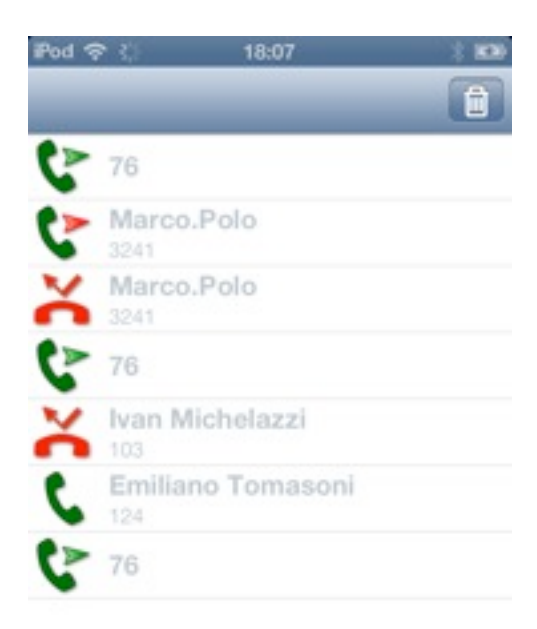

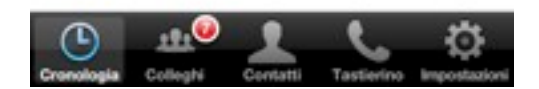

Wildix srl

#### Colleghi

Nel menu "**Colleghi**" è possibile monitorare lo stato di attività dei propri colleghi, iniziare una chat, effettuare le chiamate.

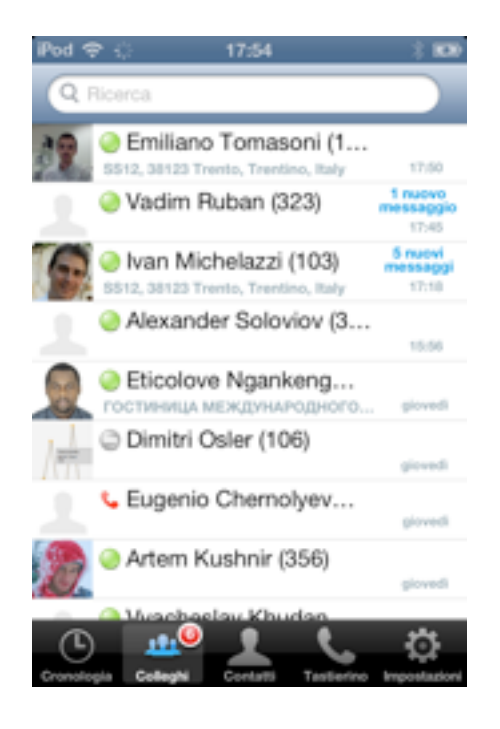

#### Chat

Cliccare sull'utente per iniziare una chat:

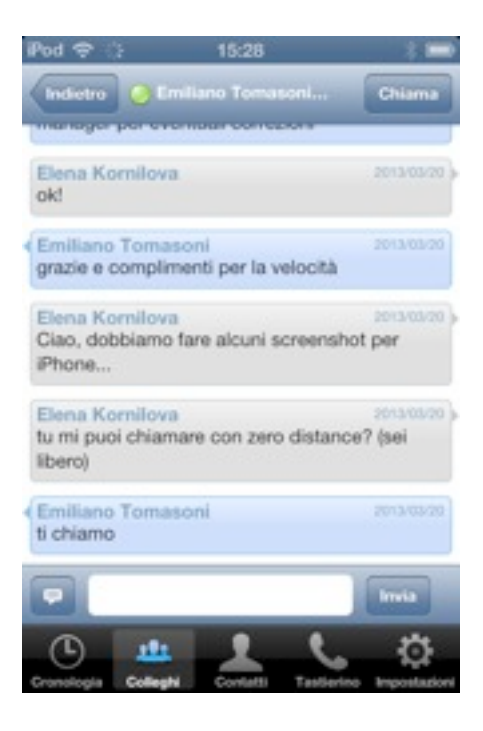

Wildix srl

#### Chiamata

Premere il tasto "**Chiama**" per effettuare una chiamata dalla chat. Tenere il tasto premuto per alcuni secondi per poter scegliere la modalità con cui effettuare la chiamata (**VoIP** o **Mobility**)

#### Post-it

Premere il tasto Post-it per cambiare la modalità di comunicazione.

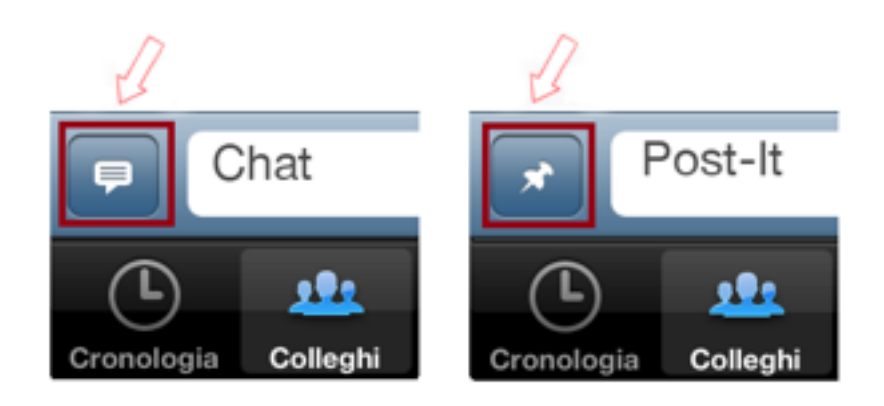